## Transférer des photos WhatsApp vers un ordinateur Windows

La méthode retenue est celle qui consiste à utiliser WhatsApp Web : elle est universelle pour tous les types de téléphones ?

Ouvrir <u>WhatsApp Web</u> (https://web.whatsapp.com/) sur votre ordinateur.

| Étapes pour vous connecter                                                                                                    |                                            |
|----------------------------------------------------------------------------------------------------|--------------------------------------------|
| <ol> <li>Ouvrez WhatsApp S sur votre téléphone</li> <li>Sur Android, appuyez sur Menu : · Sur iPhone, ap<br/>Paramètres S</li> </ol> | puyez sur                                  |
| <ul> <li>Appuyez sur Appareils connectés, puis sur<br/>Connecter un appareil</li> <li>Scannez le code QR pour confirmer</li> </ul>   |                                            |
|                                                                                                    | Se connecter avec un numéro de téléphone > |

Scanner le Code QR :

- 1. ouvrez WhatsApp sur votre téléphone ;
- 2. allez dans les paramètres, et scannez le code QR affiché sur l'écran de l'ordinateur.

Télécharger les Médias :

Vous pouvez télécharger les médias directement depuis les conversations affichées sur WhatsApp Web :

On se retrouve sur le navigateur par défaut à la page <u>https://web.whatsapp.com/</u>

Sur la colonne de droite choisir la discussion ;

Sur la colonne de gauche, cliquer sur le média à télécharger (ici une vidéo) puis cliquer sur l'icône de téléchargement :

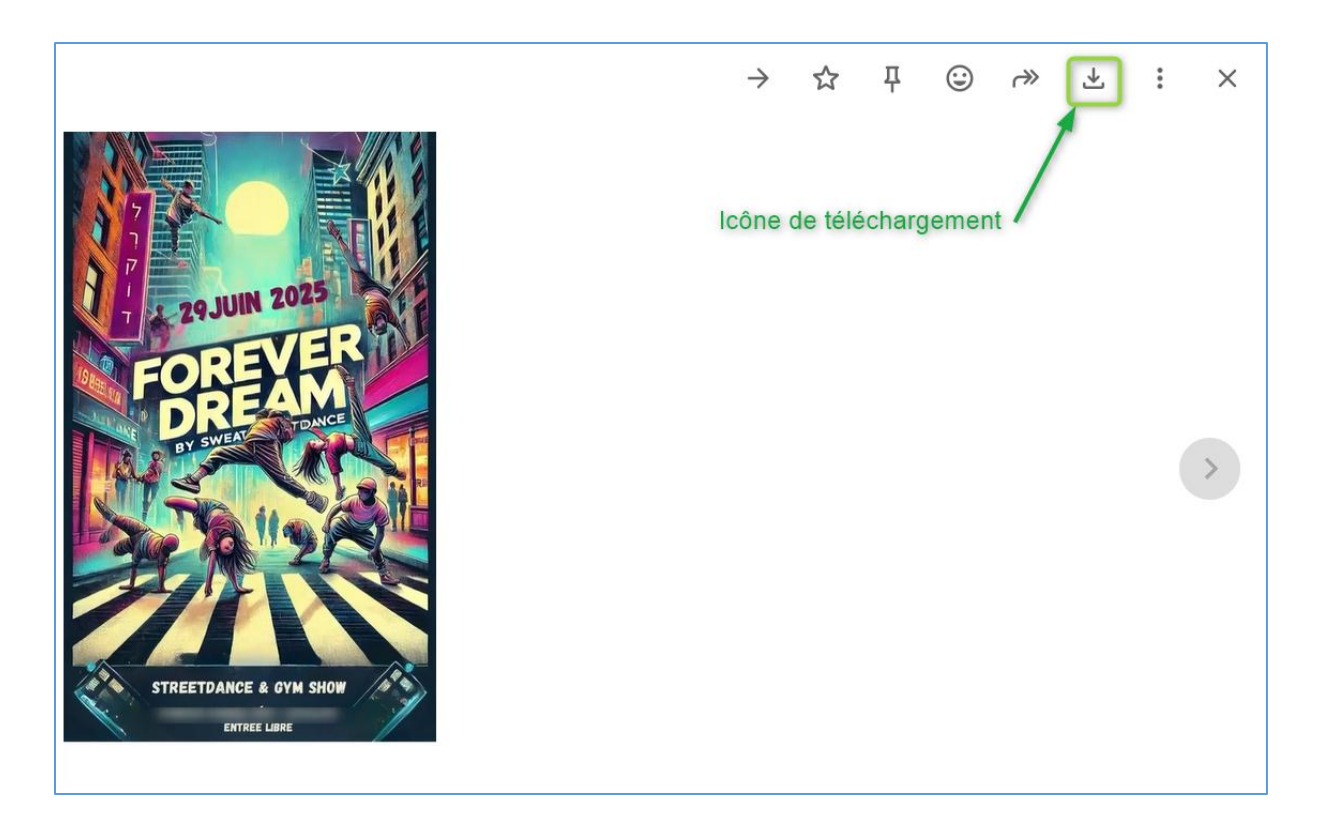

La vidéo se trouve dans la bibliothèque « Téléchargement » :

| $\checkmark$ Téléchargements $\times$          | +                                         |                  |                    |
|------------------------------------------------|-------------------------------------------|------------------|--------------------|
| $\leftarrow$ $\rightarrow$ $\uparrow$ C $\Box$ | > Téléchargements >                       |                  |                    |
| (†) Nouveau - 🔏 🕻 🕻                            | 🗍 😰 🗊 🔨 Trier - 🗮 Afficher -              |                  |                    |
| Accueil                                        | Nom                                       | Modifié le       | Туре Та            |
| 🔁 Galerie                                      | ✓ Aujourd'hui                             |                  |                    |
| > 📥 OneDrive - Personal                        | WhatsApp Video 2025-06-24 at 20.33.56.mp4 | 25/06/2025 18:05 | MP4 Video File (VL |

Note : il est possible d'effectuer d'autres opérations de base sur le compte WhatsApp comme supprimer de vieilles conversations.